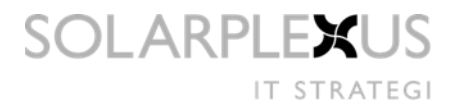

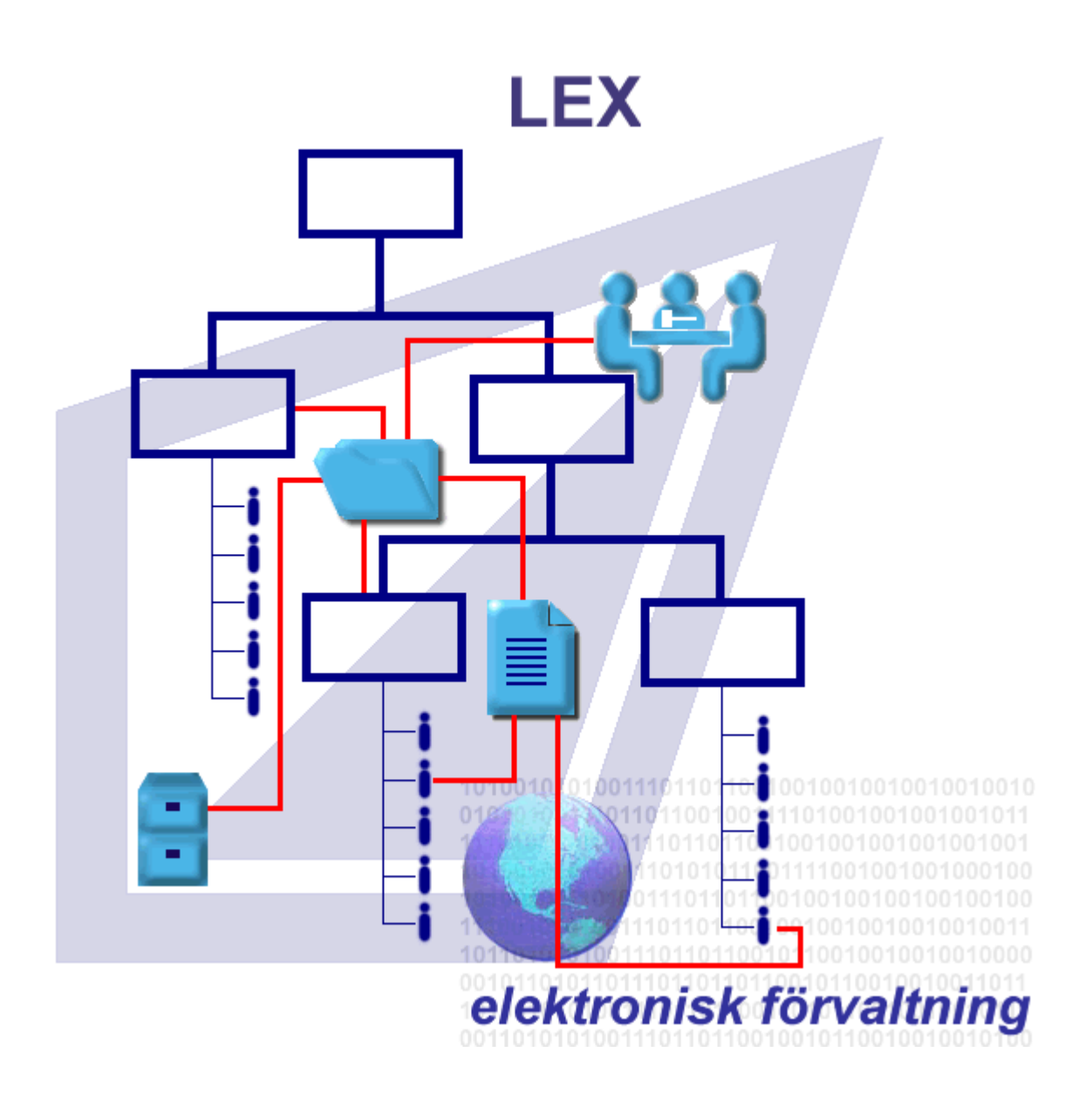

# LEX INSTRUKTION – LEX LDAP

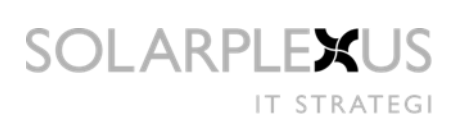

# Innehållsförteckning

| LE | EX IN | STRU  | JKTION – LEX LDAP         | 1  |
|----|-------|-------|---------------------------|----|
| 1  | IN    |       | NING                      | 1  |
| 2  | IN    | ISTA  | LLATION                   | 2  |
| 3  | LE    | EXLD  | APSERVICE - KLIENTEN      | 3  |
|    | 3.1   | Ηυνυ  | IDFÖNSTER                 | 3  |
|    | 3.2   | INSTÄ | ÄLLNINGAR                 | 4  |
|    | З.    | 2.1   | Lex                       | 4  |
|    | З.    | 2.2   | LDAP                      | 4  |
|    | З.    | 2.2.1 | Skapa ny grupp            | 6  |
|    | З.    | 2.3   | Synkronisering            | 7  |
|    | З.    | 2.4   | Fält                      | 8  |
|    | З.    | 2.5   | Körning                   | 9  |
|    | З.    | 2.6   | Loggning                  | !0 |
|    | 3.3   | Manu  | JELL SYNKRONISERING       | 1  |
|    | 3.    | 3.1   | Skapa ny enhet            | !1 |
|    | 3.    | 3.2   | Borttagning från Lex      | !2 |
| 4  | LE    | EXLD  | APSERVICE – NT TJÄNSTEN 1 | 3  |
|    | 4.1   | STAR  | TA TJÄNSTEN1              | .3 |
|    | 4.2   | Instä | ållningar1                | 4  |

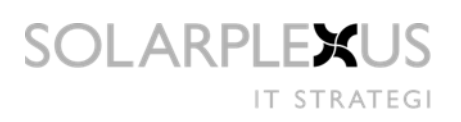

# 1 Inledning

LexLdapService riktar sig till systemadministratörer för synkronisering av användare från katalogtjänster till Lex med det generella protokollet LDAP. För att uppnå "Single Point of Administration".

Applikationen består av en klient och en tjänst. Klienten konfigureras med inställningar och schemaläggning så att tjänsten körs automatiskt. Från klienten kan synkroniseringen också startas manuellt. Vilket bör göras efter ändringar i konfigurationen.

För att SingleSignOn (SSO) ska fungera i Lex så måste windows användarkonton finnas i SQL Server. LexLdapService sköter detta genom synkronisering av konton i LDAP-kataloger och databas.

# 2 Installation

Med installationen följer både ett msi-paket och en exe-fil. Installationen av programmet lägger sig default under Program Files\LEX\LexLdapService.

| LexLdapService                                                                         |                        |
|----------------------------------------------------------------------------------------|------------------------|
| Select Installation Folder                                                             |                        |
| The installer will install LexLdapService to the following folder.                     |                        |
| To install in this folder, click "Next". To install to a different folder, enter it be | low or click "Browse". |
| <u>F</u> older:                                                                        |                        |
| C:\Program Files\LEX\LexLdapService\                                                   | Browse                 |
|                                                                                        | Disk Cost              |
| Install LexLdapService for yourself, or for anyone who uses this computer              | :                      |
| ◯ Everyone                                                                             |                        |
| ⊙ Just me                                                                              |                        |
| Cancel < Back                                                                          | Next >                 |

För att starta applikationen och göra inställningar dubbelklicka på LexLdap.exe. När klienten startas så installeras tjänsten automatiskt.

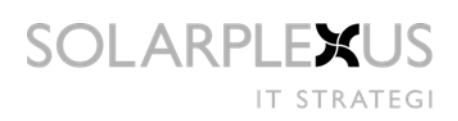

# 3 LexLdapService - Klienten

### 3.1 Huvudfönster

Huvudfönstret är uppdelat i två delar. Vänstra delen visar loggmeddelanden. Den högra delen visar Organisationsträdet som finns i Lex.

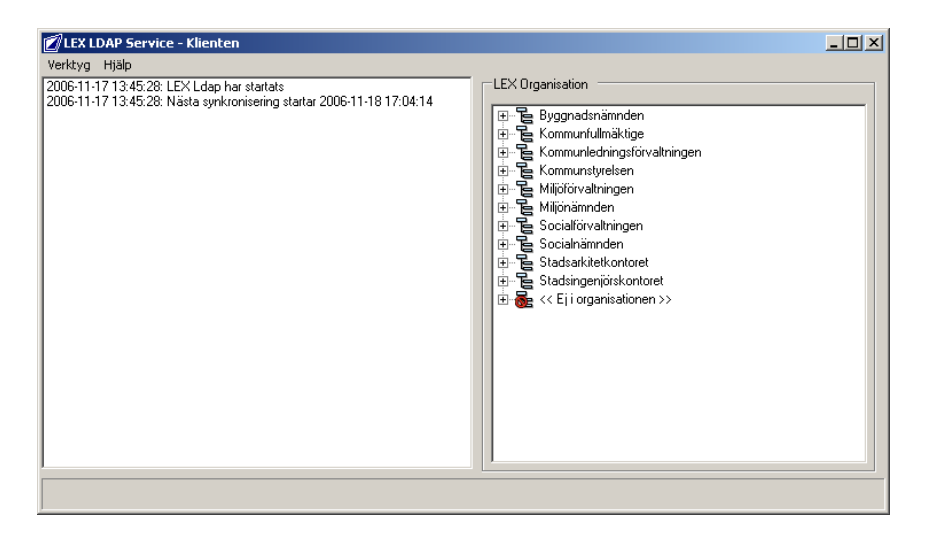

Organisationsträdet är en skrivskyddad vy över alla konton och deras kopplingar till enheter.

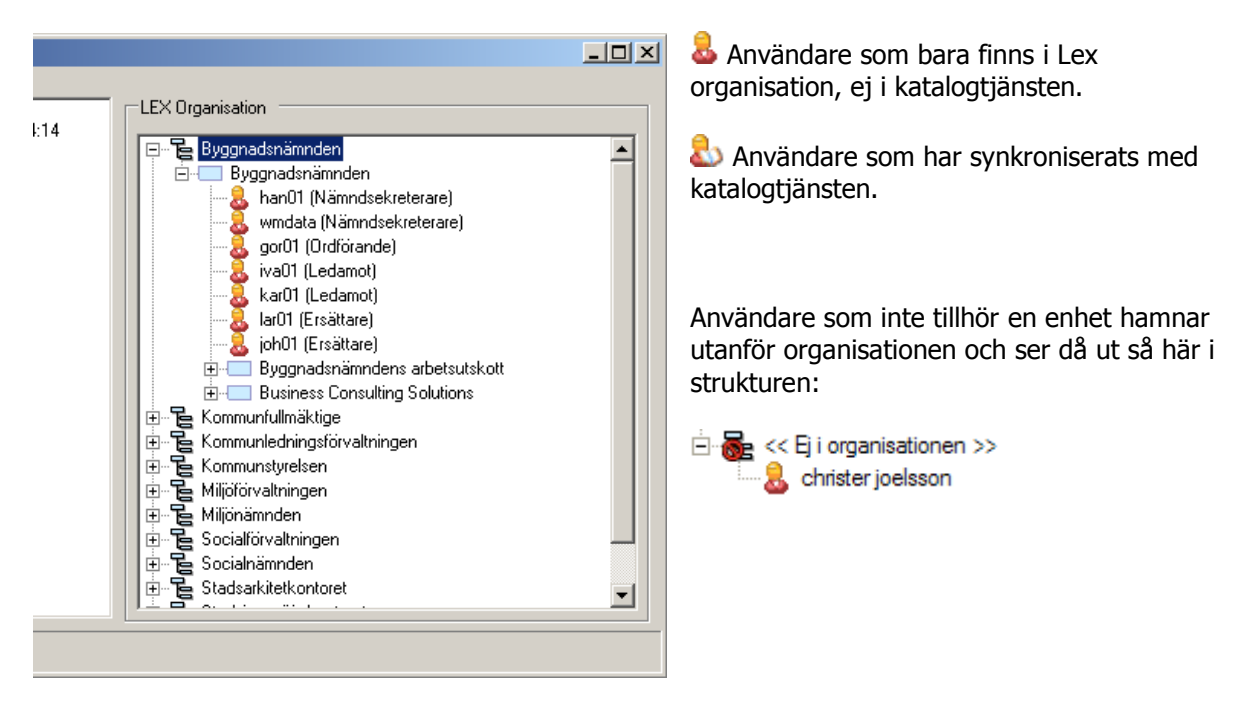

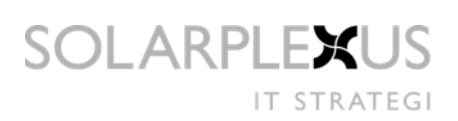

## 3.2 Inställningar

Ändringar av inställningar i applikationen görs under Verktyg/Inställningar och innehåller 6 flikar

#### 3.2.1 Lex

Lex SQL Server namn som är den servern där Lex databas ligger på, samt namnet på Lex databas instans anges här.

Det användarnamn och lösenord som anges måste tillhöra ett konto som är systemadministratör i Lex.

| LDAP Synkronisering Fält Körning Loggning |
|-------------------------------------------|
| SOL server                                |
| wmsi002191                                |
| Databas instans:                          |
| aes_demo_33000                            |
|                                           |
| 🗖 Single Sign On                          |
| Användarnamn Lösenord                     |
| \$8                                       |
|                                           |
|                                           |
|                                           |
|                                           |
| ✓ Prova inställningar                     |
|                                           |
| OK Avbryt                                 |

För att prova inställningar tryck på knappen "Prova inställningar" då en ny dialog öppnas som provar om servern är giltig och om kontot har tillräckligt med behörighet för att utföra en körning.

#### 3.2.2 LDAP

Det är här nya grupper läggs till och Lex användarkonton genereras. Om SingleSignOn ska tillämpas ska det anges här för automatiskt skapande av dessa konton. Användarnamn och lösenord måste tillhöra ett konto som har tillgång till angiven domän/katalogtjänst med läs behörighet till katalogtjänsten som tillåter åtkomst till de fält som ska matchas med Lex.

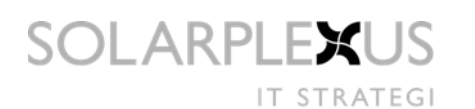

| 🖉 Inställningar                   |                  |  |  |  |
|-----------------------------------|------------------|--|--|--|
| LEX LDAP Synkronisering Fält      | Körning Loggning |  |  |  |
| Ldap Server / Domän (SSO)         |                  |  |  |  |
| wmdata                            |                  |  |  |  |
| Användarnamn Lösenor              | d                |  |  |  |
| wmdata\wmcehaq                    | ×                |  |  |  |
| Grupper som skall synkroniseras   |                  |  |  |  |
| Grupp Std befattning Std enhet Ny |                  |  |  |  |
| 1701016426DL Chef Bus             | siness C Ändra   |  |  |  |
| T701016423DL Assistent            | Tabort           |  |  |  |
| 🔽 Skapa SSO användarkonton        |                  |  |  |  |
| 💙 Prova inställnin                | gar              |  |  |  |
| ОК                                | Avbryt           |  |  |  |

Efter att man har ställt in alla inställningar här så kan man prova dessa med att trycka på "Prova inställningar" knappen som öppnar ett nytt fönster och utför en test hämtning på de grupper som angetts.

| <ul> <li>Lock adas att kita anumar</li> </ul> |              |             |           |               |        |          |       |          |         |         |          |         |         |
|-----------------------------------------------|--------------|-------------|-----------|---------------|--------|----------|-------|----------|---------|---------|----------|---------|---------|
| Lyckades att hitta gruppet.                   |              |             |           |               |        |          |       |          |         |         |          |         |         |
| 🎸 Lyckad                                      | es med att h | ämta använd | are.      |               |        |          |       |          |         |         |          |         |         |
|                                               |              |             |           |               |        |          |       |          |         |         |          |         |         |
| Userna                                        | Passwor      | FirstNa     | LastNa    | Title (title) | Employ | Email (m | RoomN | Street A | PostalB | Zip Cod | City (I) | Country | Phone 🔺 |
| WMKHV                                         |              | Khosrow     | Vefaghi   |               |        | khvef@   |       | Boplats  |         |         | Malmö    | Sverige | +4640   |
| WMTHLJU                                       |              | Thorbjörn   | Ljungberg |               |        | thlju@w  |       | Boplats  |         |         | Malmö    | Sverige | +4640   |
| WMALB                                         |              | Alf         | Bengtss   |               |        | alben@   |       | Boplats  |         |         | Malmö    | Sverige | +4640   |
| WMJEV                                         |              | Jenny       | Vonheim   |               |        | jevon@   | 1     | Boplats  |         |         | Malmö    | Sverige | +4640   |
| WMJOW                                         |              | Johan       | Wretborn  |               |        | jowrb@   |       | Grafiska |         |         | Göteborg | Sverige | +4631   |
| WMANE                                         |              | Anna        | Everum    |               |        | anevr@   |       | Boplats  |         |         | Malmö    | Sverige |         |
| WMMAS                                         |              | Martin      | Söderb    |               |        | masdr@   |       | Auguste  |         |         | Stockh   | Sverige | +468-   |
| WMPEIVR                                       |              | Peter       | Ivarsson  |               |        | peivr@   |       | Auguste  |         |         | Stockh   | Sverige | +468-   |
| WMCEH                                         |              | Cecilia     | Häggqvist |               |        | cehaq    |       | Auguste  |         |         | Stockh   | Sverige | +468-   |
| WMDAH                                         |              | Daniel      | Halan     |               |        | dahla@   |       | Auguste  |         |         | Stockh   | Sverige | +468-   |
| WMINT<br>▲                                    |              | Johan       | Torudd    |               |        | intod/@  |       | Auguste  |         |         | Stockh   | Sverine | +468.   |
| ·                                             |              |             |           |               |        |          |       |          |         |         |          |         |         |

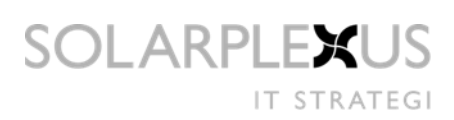

#### 3.2.2.1 Skapa ny grupp

- **Grupp** Ange namnet på gruppen
- Använd som standard Lex befattning om inget annat anges Om inte användaren i en grupp har någon befattning kan här anges en standardbefattning.
- **Standard enhet** Markera var i organisationen gruppen ska ligga.

| 😰 Ange grupp                                            | <u>_                                    </u> |
|---------------------------------------------------------|----------------------------------------------|
| Grupp                                                   |                                              |
|                                                         |                                              |
| Använd som standard LEX befattning om inget annat anges |                                              |
|                                                         | •                                            |
| Assistant                                               | -                                            |
| Chef                                                    |                                              |
| Handläggare                                             |                                              |
| Ledamot<br>Nämpdsekreterare                             |                                              |
| Ordförande                                              | _                                            |
| 😟 🔁 Miljöförvaltningen                                  |                                              |
| E Socialförvaltningen                                   |                                              |
| E Socialnämnden                                         |                                              |
|                                                         | <b>–</b>                                     |
|                                                         |                                              |
| OK Avbryt                                               |                                              |
|                                                         |                                              |

#### 3.2.3 Synkronisering

Här görs inställningar om hur LexLdapService ska hantera förändringar.

- Använd som standard Lex befattning Om inte användaren i en grupp från LDAP katalogen har någon befattning kan här anges en standardbefattning. Generellt för alla grupper jämfört med per grupp.
- **Uppdatera organisation** Om användaren finns upplagd i Lex sedan tidigare uppdateras den med informationen från LDAP-katalogen.
- **Ta bort organisation** Tar bort användare från LEX organisation om de inte finns i LDAP katalogen.
- Synkronisera organisation Uppdaterar alla förändringar

| 🖉 Inställningar                                                                                                    |  |  |  |  |  |  |  |
|----------------------------------------------------------------------------------------------------|--|--|--|--|--|--|--|
| LEX LDAP Synkronisering Fält Körning Loggning                                                                                                    |  |  |  |  |  |  |  |
|                                                                                                    |  |  |  |  |  |  |  |
| Anvand som standard LEX befattning                                                                                                    |  |  |  |  |  |  |  |
| Handläggare 💌                                                                                                    |  |  |  |  |  |  |  |
|                                                                                                    |  |  |  |  |  |  |  |
| Uppdatera organisation                                                                                                    |  |  |  |  |  |  |  |
| Uppdatera existerande användares plats i<br>organisationen.                                                                                                    |  |  |  |  |  |  |  |
| Tabort organisation                                                                                                    |  |  |  |  |  |  |  |
| Ta bort användare från organisationen om de<br>ej finns kvar i katalogtjänsten. Endast<br>användare som tidigare synkroniserats från<br>katalogtjänsten tas bort. |  |  |  |  |  |  |  |
| 🗹 Synkronisera alltid alla datum                                                                                                    |  |  |  |  |  |  |  |
| Hämta alltid alla förändringar, istället för att<br>endast hämta ändringarna från senaste<br>synkronisering.                                                      |  |  |  |  |  |  |  |
| OK Avbryt                                                                                                    |  |  |  |  |  |  |  |

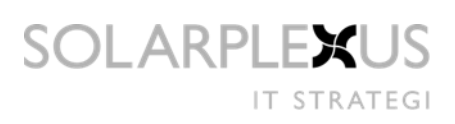

#### 3.2.4 Fält

En uppsättning normala fältnamn finns upplagda för matchning av Lex användardata, men dessa måste redigeras om användarobjektens fältnamn avviker.

Fältet Password är speciellt då den inte är mappat mot något fält i katalogtjänsten. Fältet tolkas som det är skrivet, med möjlighet att lägga in "LEX Variablar" som är inramade utav procent tecknet (%). Variabelnamn är de som står i vänstra kolumnen under "LEX fält".

Exempel:

Password=[123%LastName%-%RoomNumber%] LastName=Halan RoomNumber=0028

Så skulle lösenordet för den personen bli: [123Halan-0028]

| Ø | Inställningar         |           |                                              |         |           |         |  |  |
|---|-----------------------|-----------|----------------------------------------------|---------|-----------|---------|--|--|
| L | .ex   ldap   s        | ynkronise | ring Fält                                    | Körr    | ning 🛛 Lo | oggning |  |  |
|   |                       |           |                                              |         |           |         |  |  |
|   | LEX fält              |           | LDAP Fä                                      | ilt     |           | <b></b> |  |  |
|   | Username              |           | sAMAcc                                       | ountNam | е         |         |  |  |
|   | Password              |           | %Userna                                      | me%     |           |         |  |  |
|   | FirstName             |           | givennar                                     | ne      |           |         |  |  |
|   | LastName              |           | sn                                           |         |           |         |  |  |
|   | Title                 |           | title                                        |         |           |         |  |  |
|   | Employee Numbe        | er        | employee                                     |         |           |         |  |  |
|   | Email                 |           | mail                                         |         |           |         |  |  |
|   |                       |           | roomNumber<br>streetAddress<br>postOfficeBox |         |           |         |  |  |
|   | Street Address        |           |                                              |         |           |         |  |  |
|   | Tostalbox<br>Zip Codo |           |                                              |         |           |         |  |  |
|   | Citu                  |           | l                                            |         |           |         |  |  |
|   | Countru               |           | ,<br>CO                                      |         |           |         |  |  |
|   | PhoneWork             |           | telephon                                     | eNumber |           | -       |  |  |
|   | LEX fält Userr        | name      |                                              |         |           |         |  |  |
|   | LDAP fält             |           |                                              |         |           |         |  |  |
|   | sAMAccountName Spara  |           |                                              |         |           |         |  |  |
|   |                       |           |                                              |         |           |         |  |  |
|   |                       | 04        |                                              |         | .         |         |  |  |
|   |                       |           |                                              |         |           |         |  |  |

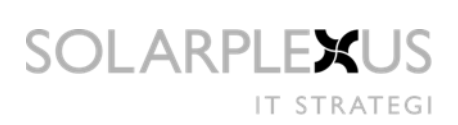

### 3.2.5 Körning

Här sätts inställningar om hur synkroniseringen ska schemaläggas.

| 🗹 Inställningar 📃 🗌 🗙                                                                                                    |  |  |  |  |  |  |
|----------------------------------------------------------------------------------------------------|--|--|--|--|--|--|
| LEX LDAP Synkronisering Fält Körning Loggning                                                                                                    |  |  |  |  |  |  |
| Schemaläggning<br>Schemalägg synkronisering<br>Synkronisera var<br>1<br>Starta klockslag:<br>03:00<br>Nästa synkronisering kommer att ske:<br>2006-11-18 13:52<br>Sista uppdatering med aktuella<br>inställningarna skede: |  |  |  |  |  |  |
| Aldrig                                                                                                    |  |  |  |  |  |  |
| ✓ Kör LEX LDAP som NT tjänst.                                                                                                    |  |  |  |  |  |  |
| OK Avbryt                                                                                                    |  |  |  |  |  |  |

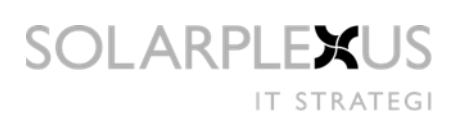

#### 3.2.6 Loggning

Ange här vilken typ av information som ska loggas.

| 😰 Inställningar 📃 🔲 🗙                                                                                                    |
|----------------------------------------------------------------------------------------------------|
| LEX LDAP Synkronisering Fält Körning Loggning                                                                                       |
| Windows Events  Skapa system eventposter  Skapa system eventposter  Informationsmeddelanden  Varningsmeddelanden  Felmeddelanden  S |
| Filer:<br>Spara alla händelser till loggfil:                                                                                        |
|                                                                                                    |
| <ul> <li>Ingen O Kortfattad O Full</li> </ul>                                                                                       |
|                                                                                                    |
| OK Avbryt                                                                                                    |

Loggning kan ställas in på följande nivåer:

- Full Fullständig loggning, samma som föregående version
- Kortfattad Loggningens start och slut samt antal användare som berörs loggas
- Ingen Loggning avstängd

Eventuella fel som uppstår loggas dock fortfarande oavsett inställning.

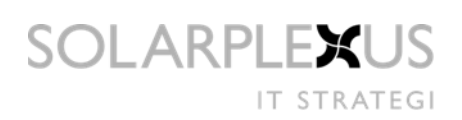

# Manuell synkronisering

Efter att ändrat inställningar så är det bra rutin att prova dessa med en manuell synkronisering i klienten.

Gör en synkronisering med de nya inställningarna genom att välja Verktyg/Kör i huvudvyn.

#### 3.2.7 Skapa ny enhet

Om användarna som ska synkroniseras tillhör en enhet som inte finns i Lex och ingen standardenhet var markerad i dialogen för ny grupp, så visas denna dialog. Ange namn på enheten, var den ska ligga i organisationen samt vilka diarier den ska vara kopplad till.

| 🗭 Skapa ny enhet 'Business Consulting Solutions'                                                                                                    |    |
|----------------------------------------------------------------------------------------------------|----|
| En ny enhet behövs att skapas för att kunna placera nya användare i,<br>bestäm var enheter 'Business Consulting Solutions' ska ligga i<br>organisationen och vilka diarier den ska vara kopplad till.<br>Enhets beskrivning:<br>Business applications                                                                                                    | _  |
| Välj placering för den nya enheten: Välj tillhörande diarier:                                                                                                    |    |
| <ul> <li>Byggnadsnämnden</li> <li>Byggnadsnämnden</li> <li>Byggnadsnämnden</li> <li>Byggnadsnämndens arbe</li> <li>Kommunfullmäktige</li> <li>Kommunledningsförvaltningen</li> <li>Kommunstyrelsen</li> <li>Miljöförvaltningen</li> <li>Socialförvaltningen</li> <li>Socialförvaltningen</li> <li>Socialförvaltningen</li> <li>Socialförvaltningen</li> </ul> |    |
| Avbryt                                                                                                    | ок |

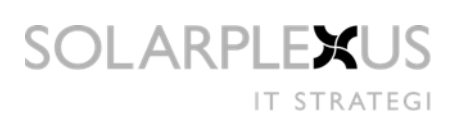

#### 3.2.8 Borttagning från Lex

Om man har valt "Ta bort organisation" under Synkroniseringsfliken i inställningar så kommer LexLdapService att ta bort kopplingar och konton som ej längre existerar i katalogtjänsten. Det bör varnas för eftersom om man tar bort en grupp som man synkroniserat in användare från så kommer dessa användare också tas bort vid nästa synkroniserings tillfälle.

| 💋 Bortagnin           | g från LEX                                                                                               | - D ×        |
|-----------------------|----------------------------------------------------------------------------------------------------|--------------|
| 3                     | Användaren är ej längre kopplad till enheten, var g<br>och godkänn borttagandet utav kopplingen till enh | jod<br>eten. |
| Användar<br>wmdata    | e:<br>WMMASDR                                                                                            |              |
| Enhet:<br>business    | consulting solutions                                                                                     |              |
| Befattning<br>sverige | :                                                                                                    |              |
| Avbryt                | Godkär                                                                                                   | ın (28)      |

Bild 1. Dialogen för borttagning av en koppling till en enhet med en viss befattning

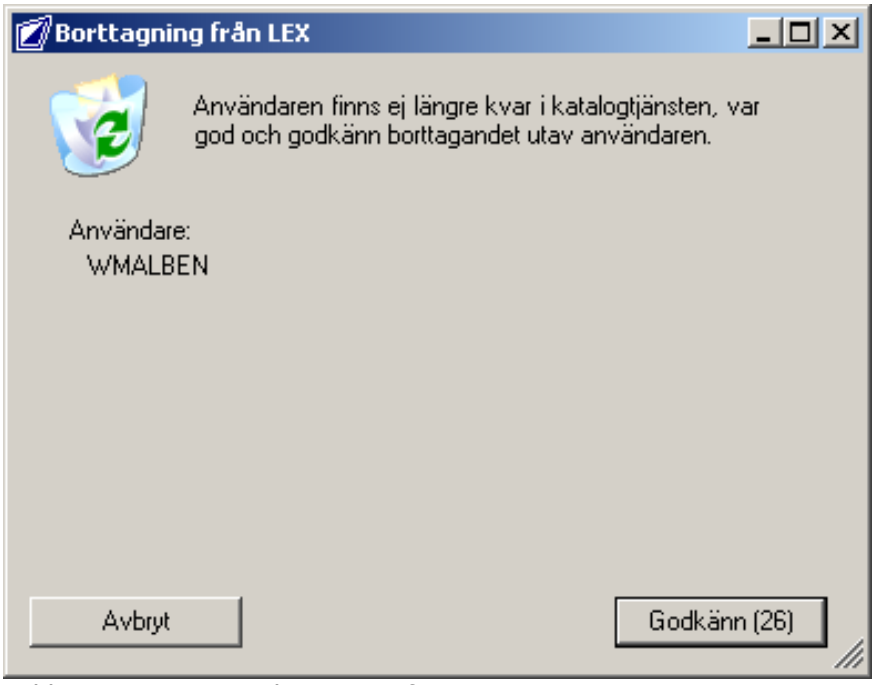

Bold 2. Borttagning av kontouppgifter

# 4 LexLdapService – NT tjänsten

LexLdapServer.exe körs om man väljer att köra tjänsten som en NT service i LexLdapService klienten. Se 3.2.4 Körning. När klienten startas så stoppas tjänsten automatiskt då klienten tar över körningarna. När man avslutar klienten och har inställt att köra NT tjänsten så ska den startas automatiskt.

## 4.1 Starta tjänsten

För att schemaläggningen ska fungera måste tjänsten LexLdapService vara startad. Kontrollera att den är igång via services annars starta den manuellt. Om tjänsten inte startar så kan det bero på att den inte är inställd korrekt, se över inställningarna.

| Services                         |                        |                        |             |         |              |              |          |  |
|----------------------------------|------------------------|------------------------|-------------|---------|--------------|--------------|----------|--|
| <u>File A</u> ction <u>V</u> iew | Help                   |                        |             |         |              |              |          |  |
|                                  |                        |                        |             |         |              |              |          |  |
| 🆏 Services (Local)               | 🍇 Services (Local)     |                        |             |         |              |              |          |  |
|                                  | LEX LDAP Service       | Name 🛆                 | Description | Status  | Startup Type | Log On As    | <b>_</b> |  |
|                                  |                        | 🆓 IMAPI CD-Burning C   | Manages C   |         | Manual       | Local System |          |  |
|                                  | Stop the service       | 🆓 Indexing Service     | Indexes co  | Started | Automatic    | Local System |          |  |
|                                  | Restart the service    | 🆓 InstallDriver Table  | Provides s  |         | Manual       | Local System |          |  |
|                                  |                        | 🎇 iPod Service         | iPod hardw  | Started | Manual       | Local System |          |  |
|                                  |                        | 🆓 IPSEC Services       | Manages I   | Started | Automatic    | Local System |          |  |
|                                  |                        | LEX LDAP Service       |             | Started | Automatic    | WMDATA\WMD   | A        |  |
|                                  |                        | 🎇 Logical Disk Manager | Detects an  | Started | Automatic    | Local System |          |  |
|                                  |                        | 🎭 Logical Disk Manage  | Configures  |         | Manual       | Local System |          |  |
|                                  |                        | 🆓 Machine Debug Man    | Supports lo | Started | Automatic    | Local System |          |  |
|                                  |                        | 🎇 Messenger            | Transmits   |         | Disabled     | Local System |          |  |
|                                  |                        | 🆓 MS Software Shado    | Manages s   |         | Manual       | Local System |          |  |
|                                  |                        | MSSQLSERVER            |             |         | Automatic    | Local System |          |  |
|                                  |                        | 🆓 MSSQLServerADHel     |             |         | Manual       | Local System |          |  |
|                                  |                        | 🍓 Net Logon            | Supports p  | Started | Automatic    | Local System |          |  |
|                                  |                        | 🍓 NetMeeting Remote    | Enables an  |         | Manual       | Local System |          |  |
|                                  |                        | 🆓 Network Connections  | Manages o   | Started | Manual       | Local System |          |  |
|                                  |                        | 🆓 Network DDE          | Provides n  |         | Disabled     | Local System |          |  |
|                                  |                        | 🍓 Network DDE DSDM     | Manages D   |         | Disabled     | Local System |          |  |
|                                  |                        | 🍓 Network Location A   | Collects an | Started | Manual       | Local System |          |  |
|                                  |                        | 🆓 Network Provisionin  | Manages X   |         | Manual       | Local System |          |  |
|                                  |                        | MANT LM Security Sup   | Provides s  |         | Manual       | Local System |          |  |
|                                  | \Extended / Standard / |                        |             |         |              |              |          |  |
|                                  |                        |                        |             |         |              |              |          |  |

### 4.2 Inställningar

Öppna inställningsdialogen genom att markera Lex Ldap Service och höger klicka, välj "Egenskaper".

"Local System account" kan användas om loggningen ska övervakas i Event Viewer men ska loggning ske mot fil måste en person med skriv behörighet användas.

| LEX LDAP Service Properties (Local Computer)                                   |                |         |  |  |  |  |  |  |
|--------------------------------------------------------------------------------|----------------|---------|--|--|--|--|--|--|
| General Log On Recovery Dependencies                                           |                |         |  |  |  |  |  |  |
| Log on as:                                                                     |                |         |  |  |  |  |  |  |
| Local System account Allow service to interact with desktop                    |                |         |  |  |  |  |  |  |
| This account:                                                                  | WMDATA\WMDAHLA | Browse  |  |  |  |  |  |  |
| Password:                                                                      | •••••          |         |  |  |  |  |  |  |
| Confirm password:                                                              |                |         |  |  |  |  |  |  |
| You can enable or disable this service for the hardware profiles listed below: |                |         |  |  |  |  |  |  |
| Hardware Profile                                                               |                | Service |  |  |  |  |  |  |
|                                                                                |                | Enabled |  |  |  |  |  |  |
| <u>Enable</u>                                                                  |                |         |  |  |  |  |  |  |
| OK Cancel Apply                                                                |                |         |  |  |  |  |  |  |